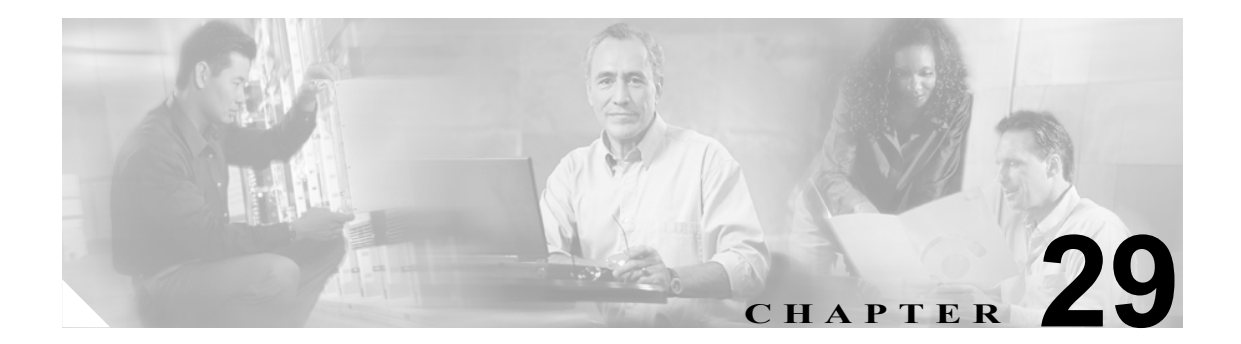

# マネージャの削除

Unified CM Assistant マネージャを削除すると、Cisco Unified CallManager は、そのマネージャの情報 をディレクトリにユーザとして保持します。たとえば、*rmartinez* というユーザ ID を持つマネージャ に 2 人のアシスタントがいて、それぞれ *dbell* と *jkent* というユーザ ID を持つ場合、マネージャと しての *rmartinez* を Cisco Unified CallManager データベースで削除すれば、*rmartinez* と両方のアシス タントとの関連付けを解除できます。削除した後も、ディレクトリには *rmartinez* がユーザとして 残ります。

# Cisco Unified CallManager からのマネージャの削除

Cisco Unified CallManager データベースと LDAP ディレクトリから、マネージャと、そのマネージャ とアシスタントのアソシエーションをすべて削除できます。[IPMA マネージャの削除] オプション にアクセスするには、Bulk Administration > [マネージャ / アシスタント] > [IPMA マネージャの 削除] を選択します。

削除する既存のレコードを検索する方法には、次の2つがあります。

- クエリーを使用したマネージャのアソシエーションの削除(P.29-2)
- カスタムファイルを使用したマネージャのアソシエーションの削除 (P.29-3)

## クエリーを使用したマネージャのアソシエーションの削除

Cisco Unified CallManager ディレクトリ内で、アシスタントとのアソシエーションからマネージャを 削除する手順は、次のとおりです。

#### 手順

- **ステップ1** Bulk Administration > [マネージャ / アシスタント] > [IPMA マネージャの削除] > [クエリー] の 順に選択します。[IPMA マネージャの削除 (Delete IPMA Managers Configuration)] ウィンドウが表 示されます。
- **ステップ2** 最初の [検索対象:マネージャ、検索条件] ドロップダウン リスト ボックスで、次のいずれかの 検索基準を選択します。
  - [ユーザ ID]
  - [名]
  - [ミドルネーム]
  - [姓]
  - [部署名]

2番目の [検索対象:マネージャ、検索条件] ドロップダウン リスト ボックスで、次のいずれかの 検索基準を選択します。

- [が次の文字列で始まる]
- [が次の文字列を含む]
- [が次の文字列と等しい]
- [が次の文字列で終わる]
- [が空である]
- [が空ではない]
- ステップ3 必要に応じて、適切な検索テキストを指定します。

**ヒント** データベースに登録されているすべてのマネージャを検索するには、検索テキストを入 力せずに [検索] をクリックします。

 $\mathcal{Q}$ 

(注) マネージャを複数の部署から選択するには、このフィールドに複数の部署を入力します。た とえば、部署 12 と部署 24 からマネージャを選択するには、3 番目のボックスに 12,24 と入 力します。削除操作を 2 回繰り返す必要はありません。

- ステップ4 クエリーをさらに定義する場合や、複数のフィルタを追加する場合は、[絞り込み] チェックボックスをオンにし、ドロップダウン ボックスから AND または OR を選択して、ステップ2~3を繰り返します。
- ステップ5 [検索] をクリックします。

検索されたマネージャのリストが、次の項目別に表示されます。

- [ユーザ ID]
- [名]
- [ミドルネーム]
- [姓]
- [部署名]
- **ステップ6** Job Information 領域に、ジョブの説明を入力します。
- **ステップ7** マネージャを即座に削除するには、Run Immediately オプション ボタンをクリックします。マネージャを後で削除するには、Run Later をクリックします。
- ステップ8 [送信]をクリックして、選択したマネージャを削除するジョブを作成します。
- **ステップ9** このジョブのスケジュールやアクティブ化を行うには、Bulk Administration メイン メニューの[ジョ ブスケジューラ]オプションを使用します。

ジョブの詳細については、第51章「ジョブのスケジュール」を参照してください。

ログファイルの詳細については、P.54-4の「BAT ログファイル」を参照してください。

#### その他の項目

詳細については、P.29-4の「関連項目」を参照してください。

### カスタム ファイルを使用したマネージャのアソシエーションの削除

テキスト エディタを使用してカスタム ファイルを作成し、削除対象のマネージャのアソシエー ションを検索できます。

#### 始める前に

- 1. 削除するマネージャのユーザ ID を指定したテキスト ファイルを作成します。
- 2. ユーザ ID は、1 行に1 つずつ指定します。
- **3.** カスタム ファイルを Cisco Unified CallManager サーバの最初のノードにアップロードします。 詳細については、P.2-5の「ファイルのアップロード」を参照してください。

カスタム ファイルを使用してマネージャのアソシエーションを削除する手順は、次のとおりです。

#### 手順

**ステップ1** Bulk Administration > [マネージャ / アシスタント] > [IPMA マネージャの削除] > [カスタムファ イル] の順に選択します。[IPMA マネージャの削除(カスタム)(Delete IPMA Managers Custom Configuration)] ウィンドウが表示されます。 **ステップ2** [削除対象:マネージャ、検索条件]フィールドで、識別子 [ユーザ ID] を選択します。

- **ステップ3** 2番目のフィールドである [カスタムファイル] ドロップダウン リストボックスで、このトランザ クション用に作成したカスタム ファイルの名前を選択します。
- ステップ4 [検索] をクリックします。

検索されたマネージャのリストが表示されます。

- ステップ5 Job Information 領域に、ジョブの説明を入力します。
- **ステップ6** マネージャを即座に削除するには、Run Immediately オプション ボタンをクリックします。マネージャを後で削除するには、Run Later をクリックします。
- **ステップ7** [送信] をクリックして、選択したマネージャを削除するジョブを作成します。
- **ステップ8** このジョブのスケジュールやアクティブ化を行うには、[ジョブスケジューラ (Job Scheduler)] ウィンドウを使用します。

ジョブの詳細については、第51章「ジョブのスケジュール」を参照してください。

ログファイルの詳細については、P.54-4の「BAT ログファイル」を参照してください。

# 関連項目

- Cisco Unified CallManager 内のマネージャとアシスタントのアソシエーションの削除(P.28-2)
- Cisco Unified CallManager からのアシスタントの削除(P.30-2)
- BAT ログファイル (P.54-4)
- ファイルのアップロード (P.2-5)
- ジョブのスケジュール (P.51-1)